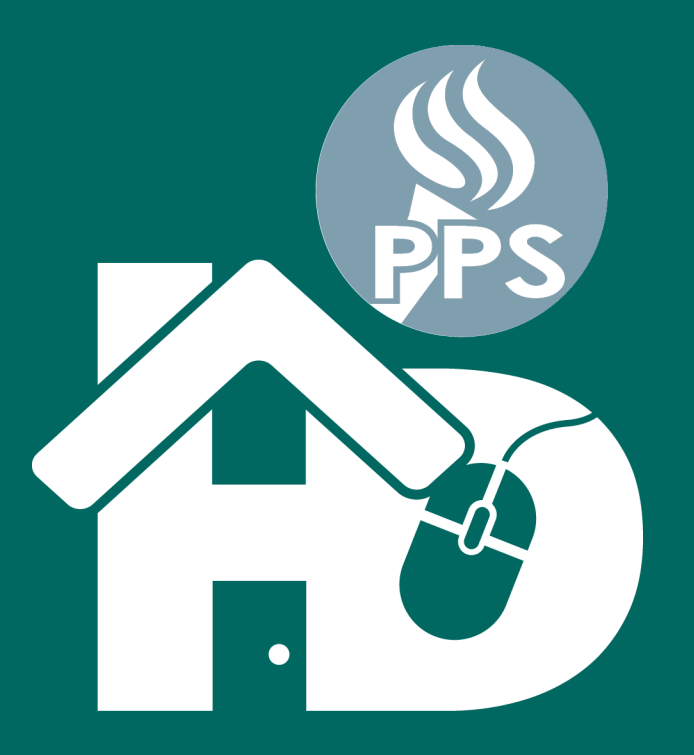

PORTLAND PUBLIC SCHOOLS **PPS HD Aprendizaje a distancia desde el hogar** (**H**ome-based **D**istance Learning)

Spanish • Español

Guía Rápida

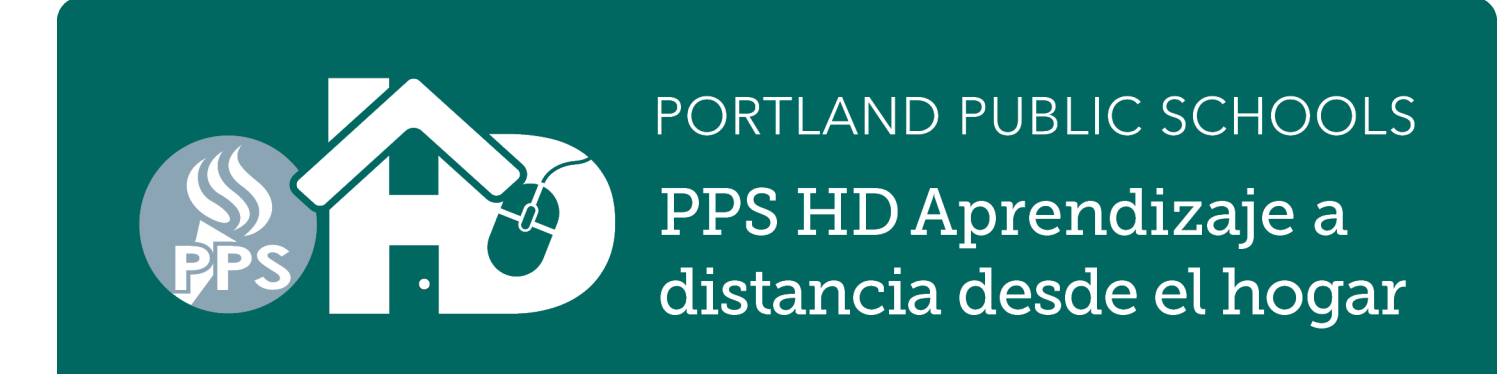

# Instrucciones para comenzar el aprendizaje a distancia desde el hogar

**Lo que necesita:** una computadora, computadora portátil o tableta con acceso a Internet. Si su estudiante necesita acceso a una computadora o al Internet, vaya a: www.pps.net/hd o llame al 503-916-3375.

**Para comenzar:** ingrese a internet y acceda al programa según el nivel de grado de su estudiante. Puede acceder a cada programa en: www.pps.net/student y haciendo un clic en el ícono del programa.

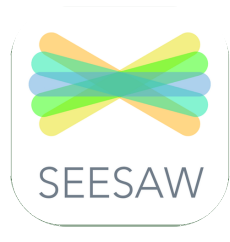

#### De Kínder a 2°. grado

**SeeSaw:** haga un clic en el icono. Le llevará a una página de inicio de la sesión llamada Clever, un programa de inicio de sesión que estamos utilizando. Haga un clic en "Iniciar sesión con Google" e ingrese el nombre de usuario y la contraseña de su hijo.

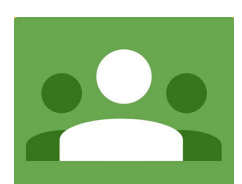

### De 3°. a 12°. grado

**Google Classroom:** haga clic en el ícono. Inicie la sesión con su cuenta de *username@student.pps.net*.

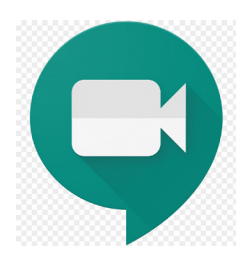

#### Reuniones de la clase:

**Google Meet (también conocido como: GMeet):** videoconferencia para los salones de clase. Los maestros proporcionarán a los estudiantes un enlace en la web o un seudónimo para que los estudiantes se reúnan.

¿Tiene preguntas técnicas? Llame al: 503-916-3375 Web: pps.net/student Email/Correo electrónico: support@pps.net ¿Necesita ayuda en su idioma? (llame de lunes a viernes de 9 a.m. a 4 p.m.) Español: 503-916-3582

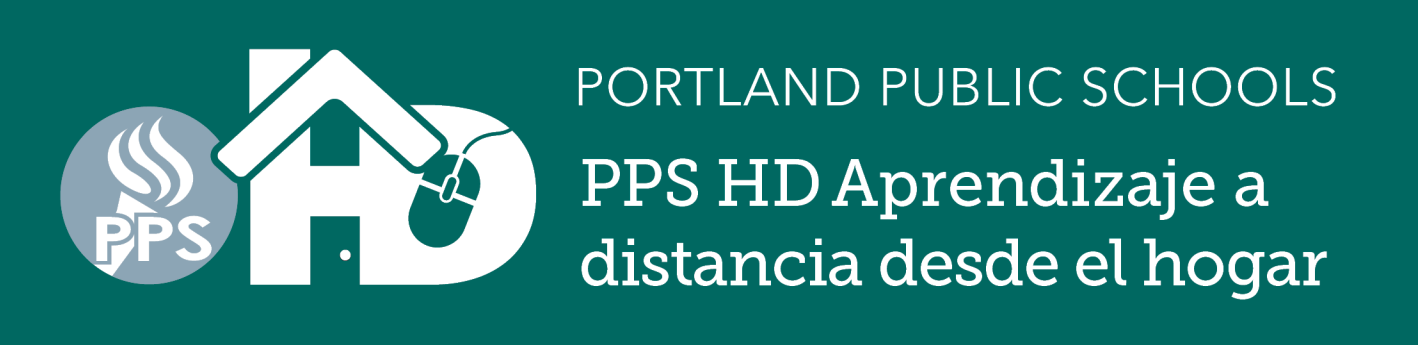

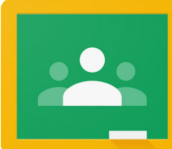

# Guía Rápida: Ingresar a la cuenta Estudiantil de Google Classroom

Estudiantes pueden ingresar a la cuenta de Google Classroom directamente desde classroom.google.com o por Clever Portal.

### Ingresar a tu cuenta de Google Classroom (classroom.google.com)

- **1.** Usa un navegador de web, y ve directamente a *classroom.google.com*.
- Para ingresar a tu cuenta o para saber si estas ingresado en tu cuenta estudiantil, selecciona la parte superior en el lado derecho.
- Si no has ingresado a tu cuenta
  @student.pps.net, selecciona agregar otra cuenta y usa tu @student.pps.net nombre de usuario y contraseña.

### Ingresa desde PPS Student y Clever Portal

- 1. Usa un navegador de web, y ve a *pps.net/student*
- **2.** Localiza y selecciona el Icono de Clever Portal.

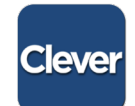

- **3.** Ingresa a tu Clever y usa tu *@students.pps.net* nombre de usuario y contraseña.
- **4.** Localiza el Icono de Google Classroom para ingresar a Google Classroom.

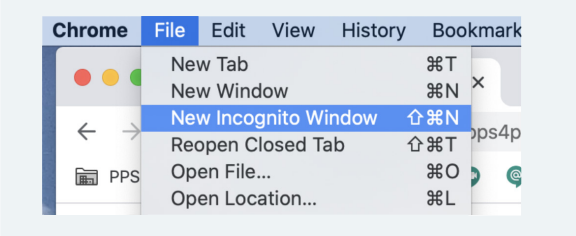

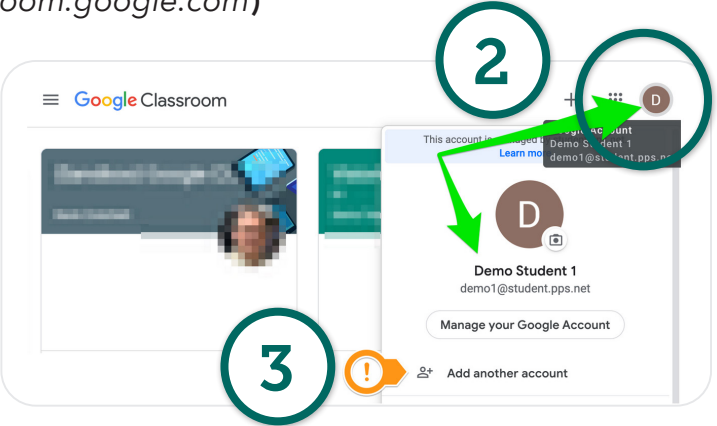

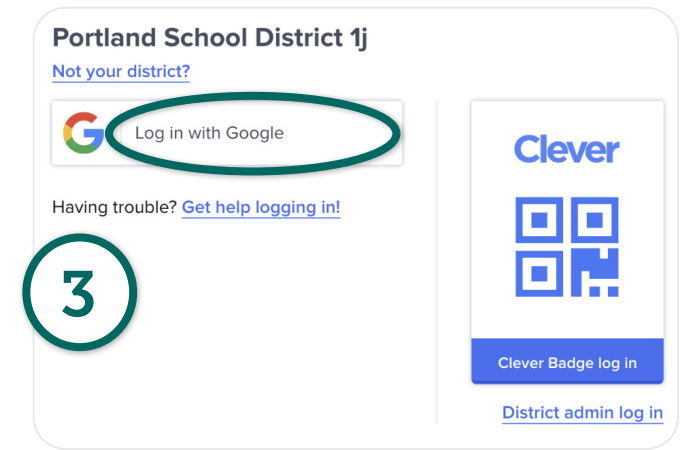

Si continúas teniendo dificultad para ingresar a tu cuenta *@student.pps.net* en Google Meet, trata de usar el navegador de web Chrome y selecciona Ventana Incognito (Incognito Window).

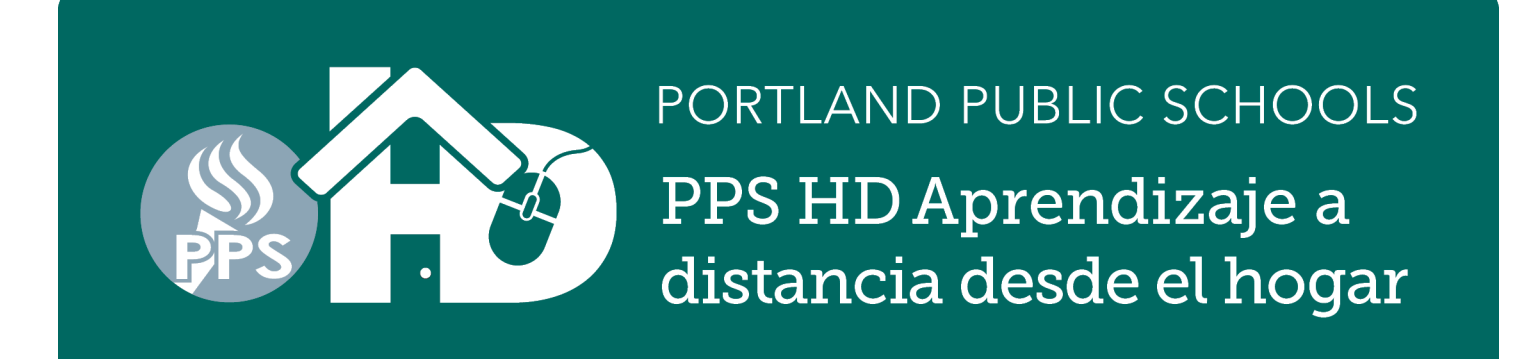

# Guía Rápida: Ingresar a la cuenta Estudiantil de Google Meet

 Maestros(as) proporcionarán a sus estudiantes un URL/enlace web o un Sobrenombre (Nickname) para que los estudiantes los usen en el Google Meet. Si un maestro(a) proporciono un sobrenombre de una palabra, salta al #2. Si un maestro(a) proporciono un URL, continúa leyendo las instrucciones abajo.

Un Google Meet que tiene sobrenombres (nicknamed) se vera de esta manera: *g.co/meet/MYCLASSMEET* "MYCLASSMEET" es el sobrenombre (nickname) que tu maestro(a) está usando para la videoconferencia. Si no funciona el enlace después de que tú lo has seleccionado, continúa leyendo las instrucciones abajo.

2. Usa un navegador de web para que vayas a *meet.google.com*. Selecciona la parte superior en el lado derecho para ingresar a tu cuenta o para saber si estas ingresado en tu cuenta estudiantil.

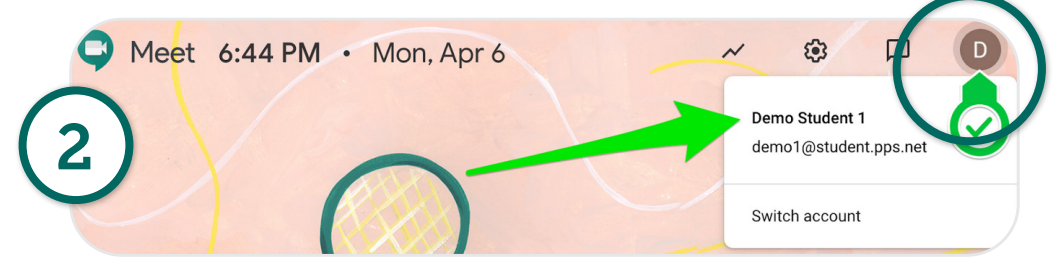

 Cuando estés seguro que estas ingresado a tu cuenta @student.pps.net, selecciona "Use a meeting code". Escribe el sobrenombre que se te ha proporcionado en el cuadro de dialogo "Use a meeting code".

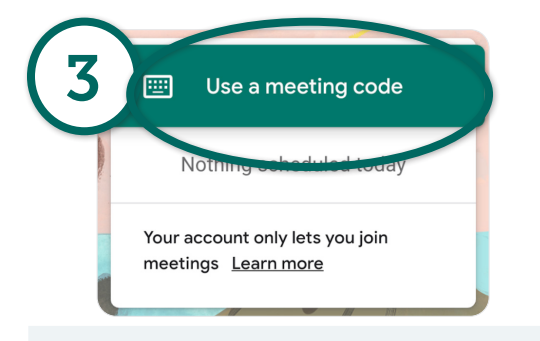

| Use a meeting code                  | ×        |
|-------------------------------------|----------|
| Enter the meeting ID<br>myclassmeet | ]        |
|                                     |          |
|                                     | Continue |

| Chrome                          | File                                      | Edit              | View      | History         | Boo                                                | kmark |
|---------------------------------|-------------------------------------------|-------------------|-----------|-----------------|----------------------------------------------------|-------|
| •••                             | Nev                                       | w Tab<br>w Wind   | wob       |                 | ЖT<br>ЖN                                           | ×     |
| $\leftrightarrow$ $\rightarrow$ | New Incognito Window<br>Reopen Closed Tab |                   |           | indow f<br>ab f | <mark>ሰ                                    </mark> | pps4p |
| 🖬 PPS                           | Op<br>Op                                  | en File<br>en Loc | <br>ation |                 | ЖО<br>ЖL                                           | ) (   |

Si continúas teniendo dificultad para ingresar a tu cuenta *@student.pps.net* en Google Meet, trata de usar el navegador de web Chrome y selecciona Ventana Incognito (Incognito Window).

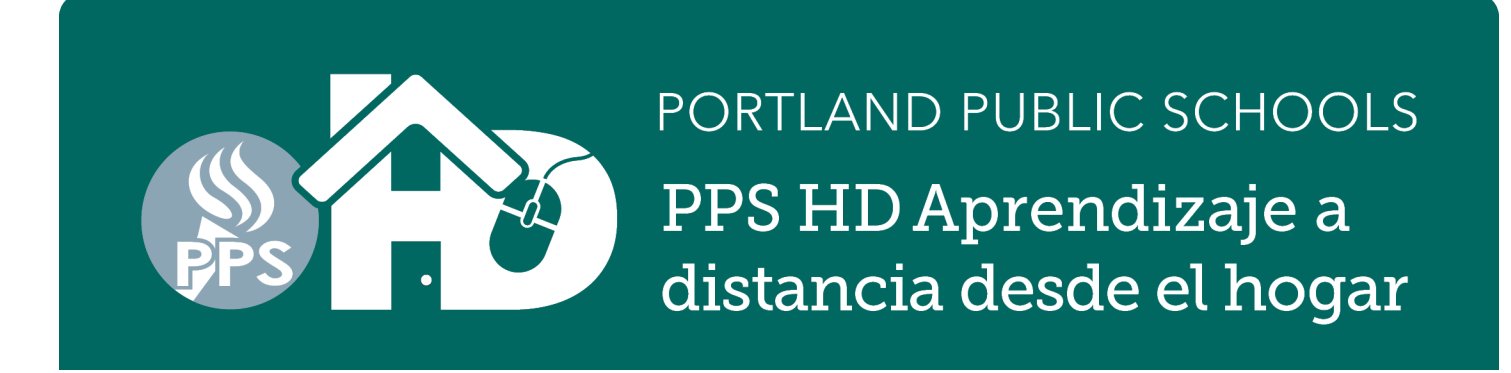

# Cómo entrar a las aplicaciones del portal Clever desde su casa

- \* Estas instrucciones son para la mayoría de computadoras portátiles (laptop) y de escritorio. Es posible que estas instrucciones no sean compatibles con los dispositivos móviles y las tabletas, o que requiera que descargue las aplicaciones para programas individuales. Muchos programas solo funcionarán con las versiones más actualizadas del software iOS y de las aplicaciones. Si no puede acceder a estas aplicaciones en dispositivos personales, por favor solicite un dispositivo de PPS utilizando el formulario Google que será enviado a todas las familias.
- Abra el navegador Chrome

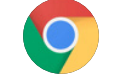

- 2. Diríjase al portal Google para estudiantes de PPS: http://pps.net/student
   Haga clic en el enlace del icono Clever
- Elija la opción
  "Log In With Google" (entrar por Google).
- 4. Cuando se le indique, escriba el nombre de usuario de su hijo/hija: xxxx@student.pps.net. Sí no sabe cuál es el nombre de usuario o la contraseña de su hijo/hija póngase envíe un correo electrónico al maestro/ maestra. Si no puede ayudarle, lo pondrá en contacto con la secretaria de la escuela quien podrá obtener esa información.

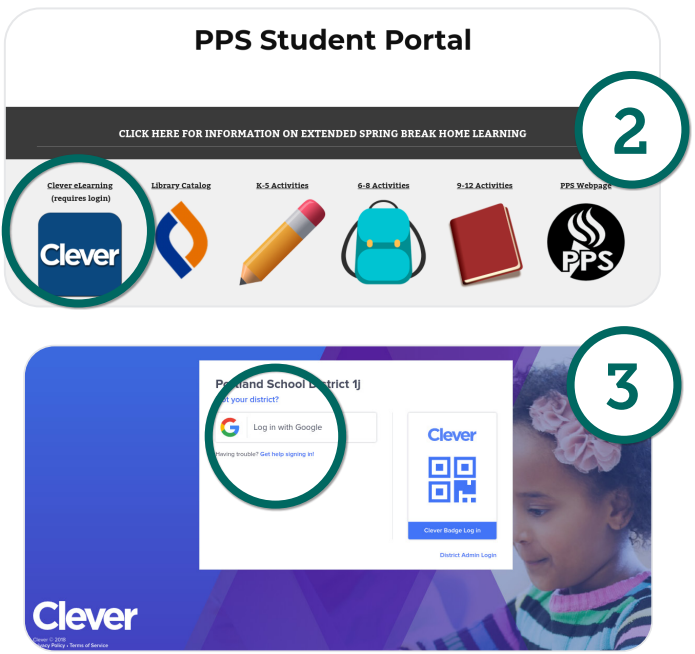

 Escriba la contraseña de 4 dígitos de su estudiante. Por lo general, se trata de la fecha de nacimiento de su hijo/hija (escribiendo primero el mes, seguido del día). Por ejemplo: agosto 11 se escribiría 0811.

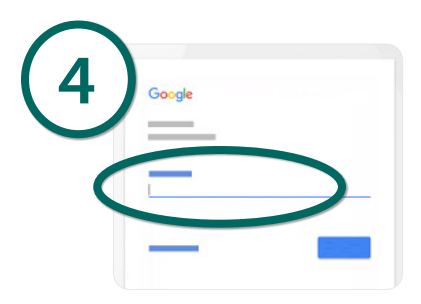

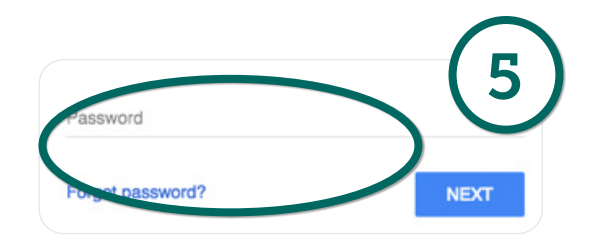

6. Después de escribir la contraseña (y hacer clic en "next"), ¡estará en el portal Clever de su escuela! Su hijo/hija verá las aplicaciones con las que ha sido conectado(a) según sus necesidades de aprendizaje individuales.

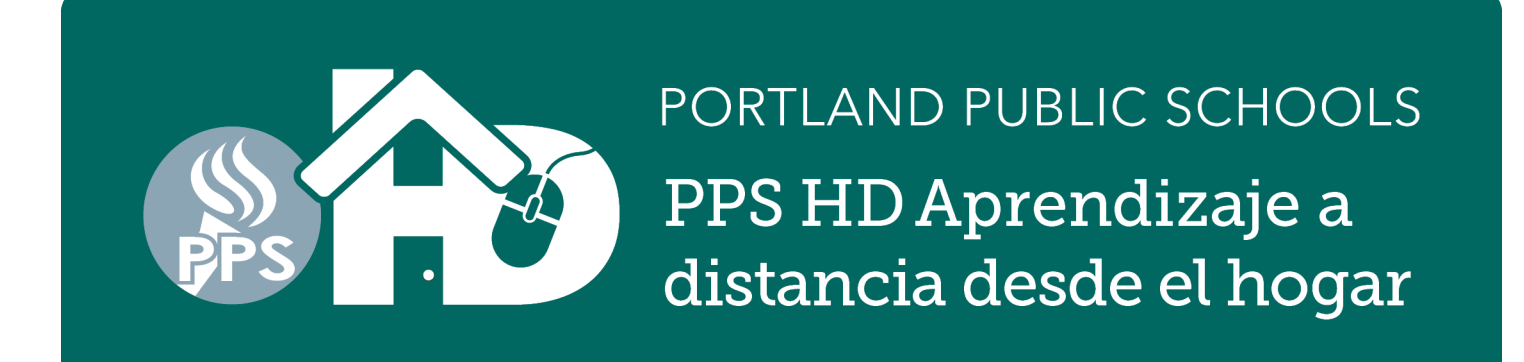

## Cómo entrar al portal Clever con su tarjeta de acceso Clever

\* Estas instrucciones son para la mayoría de computadoras portátiles (laptop) y de escritorio. Es posible que estas instrucciones no sean compatibles con los dispositivos móviles y las tabletas, o que requiera que descargue las aplicaciones para programas individuales. Muchos programas solo funcionarán con las versiones más actualizadas del software iOS y de las aplicaciones. Si no puede acceder a estas aplicaciones en dispositivos personales, por favor solicite un dispositivo de PPS utilizando el formulario Google que será enviado a todas las familias. \*Para los dispositivos iOS - descargue la aplicación Clever.

**PPS Student Portal** 

Portland School District 1j

C Log in with Google

DED SPRING BREAK HOME LEA

믦

 Abra el navegador Chrome.

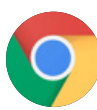

- Diríjase al Portal para estudiantes de PPS:http://pps.net/student
   Haga clic en el enlace del icono Clever
- **3.** Haga clic en el icono para obtener acceso con la tarjeta Clever.
- **4.** Sostenga la Tarjeta de acceso Clever frente al dispositivo cuando se le indique. Es posible que necesite activar la función para usar la cámara.

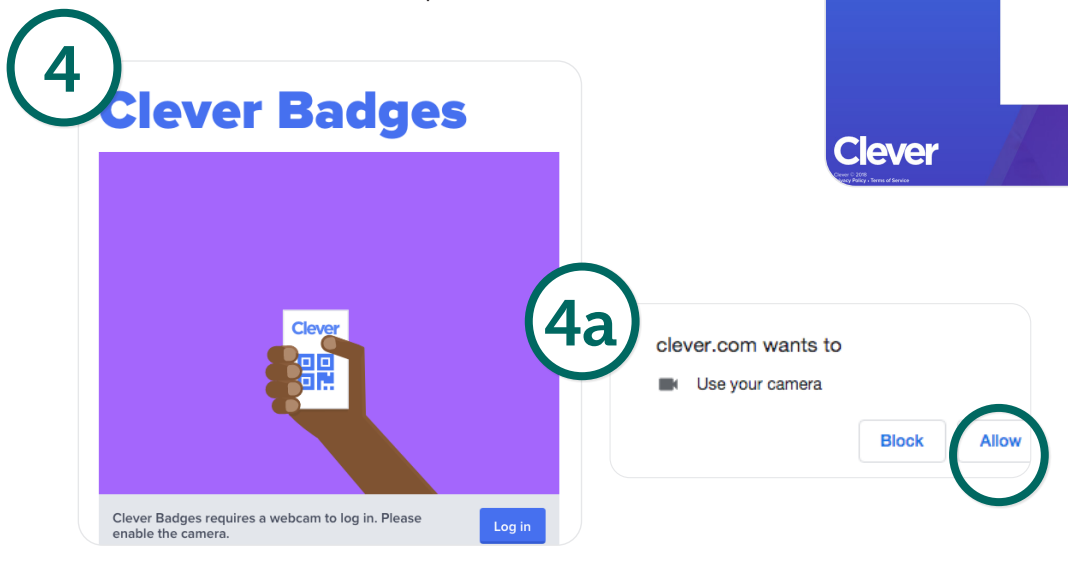

5. Verá una marca verde (√) y escuchará el sonido de una campana cuando quede registrada la tarjeta de acceso. Esto lo llevará directamente al portal Clever de la escuela, donde su estudiante podrá entrar a las aplicaciones compartidas con ellos